パスワードの変更手順

「ほくしんビジネスバンキング」のご利用にあたっては、お取引の安全性を高めるため「定期的な パスワードの変更」をお願いいたします。

また、ログイン時に「パスワード期限切れ」画面が表示された場合は、一定期間パスワード変更が されておりませんので、本書6ページに掲載のとおりご変更の操作をお願いいたします。

①管理メニュー

|                                                                                                    | ログイン後の画面より<br>【管理】をクリックします。       |  |
|----------------------------------------------------------------------------------------------------|-----------------------------------|--|
| ほくしんビジネスバンキング       ログイン名:北信太郎様(管理者ユーザ)       ログアウト         ▲ 北央信用組合       エーレイスを変更       小       中       大       2010年10月01日 09時31分05秒              ホーム |                                   |  |
| 業務選択                                                                                                    | BSSK001                           |  |
| ₽ 企業管理                                                                                                    | 企業情報の照会などを行うことができます。              |  |
| ∷ 利用者管理                                                                                                    | 利用者情報の照会などを行うことができます。             |  |
| ** 操作履歴照会                                                                                                    | ご自身または他の利用者が行った操作の履歴照会を行うことができます。 |  |
|                                                                                                    |                                   |  |

## ②作業内容選択

|                                 | 【パスワード変更】をクリックします。                        |
|---------------------------------|-------------------------------------------|
|                                 |                                           |
| 利用者管理 》作業内容選択                   | BRSK001                                   |
| <ul> <li>自身の情報の変更・照会</li> </ul> |                                           |
| ∷ パスワード変更                       | ログインバスワード、確認用バスワードを変更できます。                |
| ** 利用者情報の照会                     | 利用者情報を照会できます。                             |
| <ul> <li>利用者情報の管理</li> </ul>    |                                           |
| ** 利用者情報の管理                     | 利用者情報の新規登録、登録されている利用者情報の照会、変更、または削除が可能です。 |
| <ul> <li>利用者停止·解除</li> </ul>    |                                           |
| <b>:</b> 利用者停止・解除               | 利用者のサービス停止、停止解除が可能です。                     |

# ③パスワードの入力

#### 今回変更するパスワードについて 【現在のパスワード】と【新しいパスワード】を入力します。 \*【新しいパスワード】は、確認のため2回入力が必要です。 \*パスワードの入力は【ソフトウェアキーボード】からの入力をお勧めします。 【ソフトウェアキーボード】の操作については次ページをご参照ください。

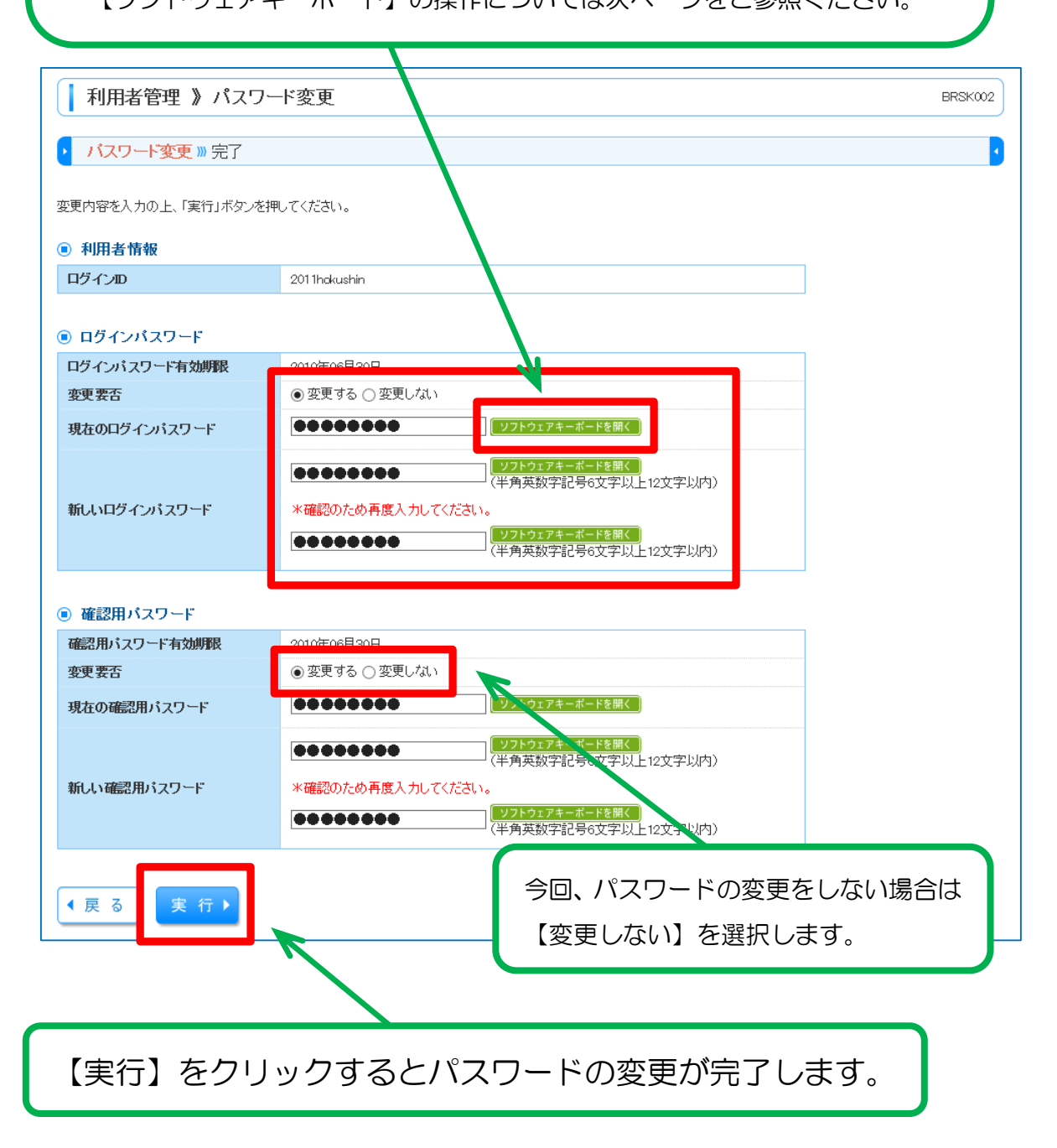

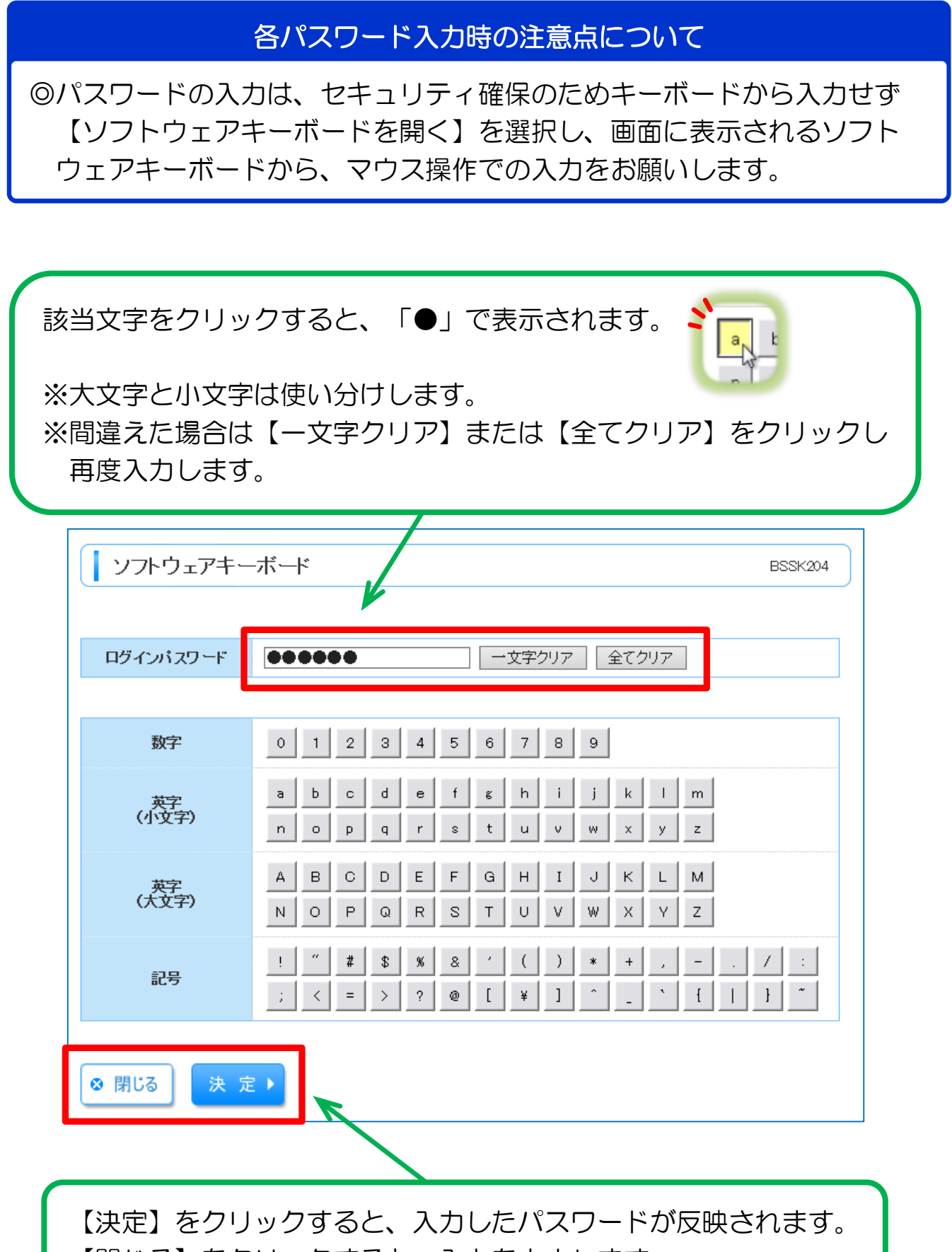

【閉じる】をクリックすると、入力を中止します。

### ④変更完了

| 「完了」<br>「ログイ                                | の文字が赤く表示されましたら、変<br>ン ID」「パスワード有効期限」が表 | 更手続きは完了です。<br>表示されます。 |
|---------------------------------------------|----------------------------------------|-----------------------|
|                                             |                                        |                       |
| 利用者管理》                                      | パスワード変更結果                              | BRSK003               |
| パスワード変更 » 5<br>ログインパスワード、確認用/<br>パスワード、確認用/ | そ了<br>パスワードの変更が完了しました。                 |                       |
| <ul> <li>利用者情報</li> </ul>                   |                                        |                       |
| ログインDD                                      | 201 1hckushin                          |                       |
| パスワード有効期限                                   | 2010年11月30日                            |                       |
| <ul> <li>トップページへ</li> </ul>                 | 利用者管理メニューへ                             |                       |
|                                             | K                                      | _                     |
|                                             | 画面下のボタンから各画面へ移動し<br>引き続きお取引が可能です。      |                       |

### 「パスワード期限切れ」と表示されたら

ログイン時、下記のような画面が表示されましたら、ログインパスワードおよび確認用パスワードについ て、以下のとおりご変更の操作をお願いいたします。

| パスワード期限切れ<br>現在のバスワードは30日間変更があ<br>んいログインバスワード、確認用バ | <sup>NJません。</sup><br>スワードを入力の上、「実行」ボタンを押し<br>画面に表示されるキーボードからマウス操作で入力だ |
|----------------------------------------------------|-----------------------------------------------------------------------|
| ログインD                                              | り尼 C 9。<br>2011hokushin                                               |
|                                                    |                                                                       |
| ログインパスワード                                          |                                                                       |
| ログインバスワード有効則限                                      |                                                                       |
| 32. 4 G                                            |                                                                       |
| 現在のログインバスワード                                       |                                                                       |
|                                                    | ●●●●●●●<br>(半角英数字記号6文字以上 12文字以内)                                      |
| 新しいログインパスワード                                       | *確認のため再度入力してください。                                                     |
|                                                    | ●●●●●●<br>( <u>ソフトウェアキーボードを開く</u><br>(半角英数字記号6文字以上12文字以内)             |
|                                                    |                                                                       |
| ◉ 確認用バスワード                                         |                                                                       |
| 確認用バスワード有効期限                                       | 2010年06月30日                                                           |
| 变更要否                                               | ●変更する ○変更しない                                                          |
| 現在の確認用バスワード                                        | ●●●●●●<br>ソフトウェアキーボードを開く                                              |
|                                                    |                                                                       |
|                                                    | └─────────────────────────────────                                    |
| 11/1 1 - T0-571 DD - 9                             |                                                                       |
| 新しい確認用バスワード                                        | *確認のため再度入力してください。                                                     |

\*その他操作に関する説明は、当組合ホームページ掲載の 「ほくしんビジネスバンキング オンラインマニュアル」 をご参照ください。